# 取消申請フォームの回答方法

#### 1.「今すぐ開始」をクリック

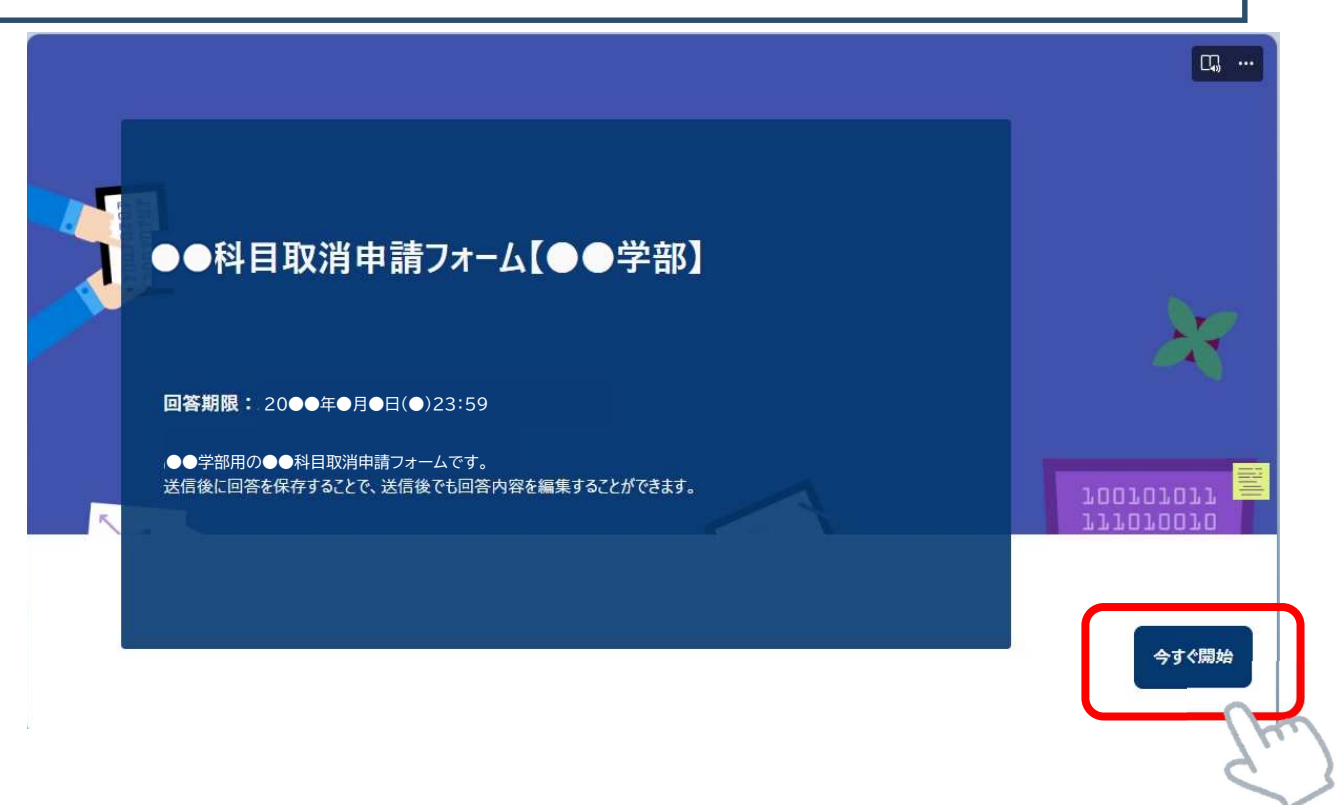

## 2.削除したい科目を選択する

| ●科目取消申請フォーム【●                                   | ●学部】                                      |             |  |
|-------------------------------------------------|-------------------------------------------|-------------|--|
| こんにちは、●●。このフォームを送信すると、所有者に名前                    | 向とメールアドレスが表示されます。                         |             |  |
| 取消希望の科目を履修している曜日<br>※週に2回授業のある科目の選択例 ◆月1・2限科    | 時限より選択し送信してください<br>目は、月曜1限に回答 ◆火・金3限科目は、タ | 。<br>曜3限に回答 |  |
| 1. 月曜1限の科目 🗔                                    |                                           |             |  |
| 答えの選択                                           | $\sim$                                    |             |  |
| CA085Q01/心理学III/佐々木康成                           |                                           |             |  |
| CL043S02/韓国語I②/宋有宰<br>2. フ ヤルii C PX V/1ギロ Ltgi |                                           |             |  |
| 答えの選択                                           | $\vee$                                    |             |  |
|                                                 |                                           |             |  |
| 3. 月曜3限の科目 🗔                                    |                                           |             |  |
| 答えの選択                                           | ×                                         |             |  |
|                                                 |                                           |             |  |
| 4. 月曜4限の科目 🗔                                    |                                           |             |  |
| 答えの選択                                           | $\sim$                                    |             |  |
|                                                 |                                           |             |  |

## 3.削除したい科目の選択が終わったら「送信」をクリック

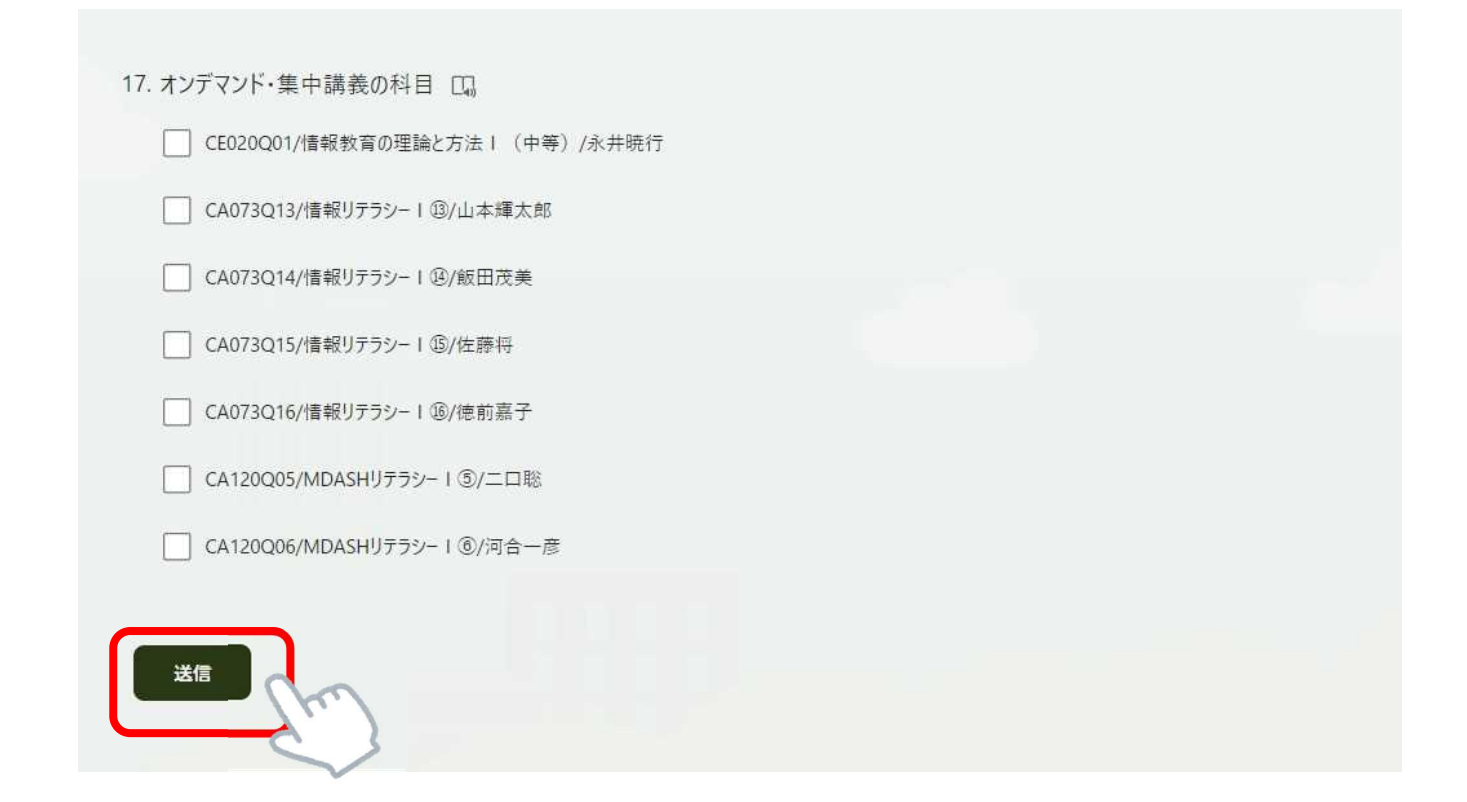

# 選択した後に「消しゴムマーク」をクリックすると解除できる

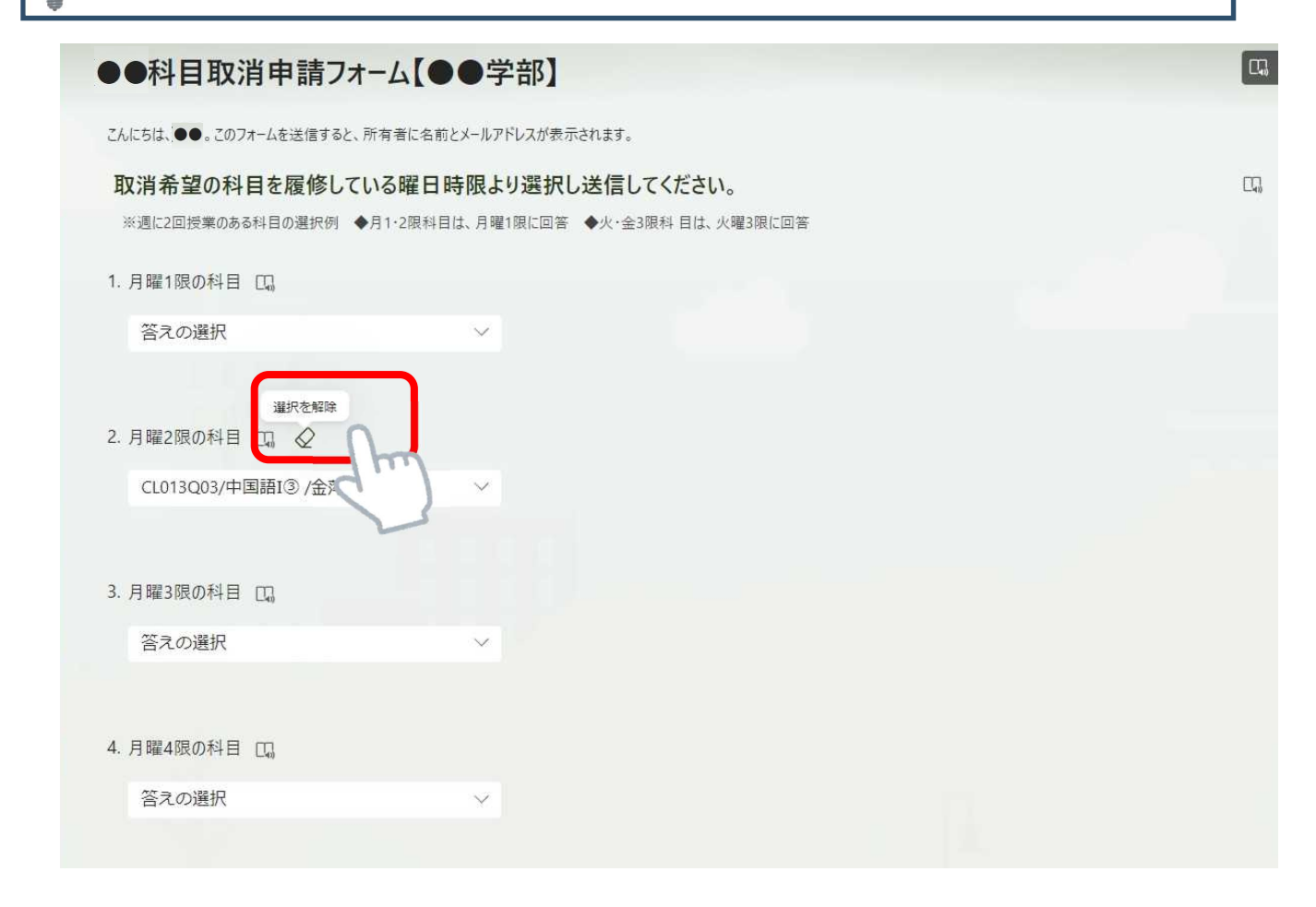

#### 4.「回答を保存して編集する」をクリックする

| $\checkmark$                       |  |
|------------------------------------|--|
| <b>回答が送信されました。</b><br>次に実行できる重要な操作 |  |
| 回答を保存して編集する                        |  |

# 5.保存した回答はForms画面から確認と編集ができる

| テンプレートを探す                                  |                           |         |      |
|--------------------------------------------|---------------------------|---------|------|
| 212                                        | 登録                        | フィードバック | リサーチ |
|                                            |                           |         |      |
| ● 最近 ○ 自分のフォーム □ 入力済みフォーム                  | 88 自分と共有されているフォーム 🟠 お気に入り |         |      |
| ●●科目取消申請フオーム【●●学<br>部】                     |                           |         |      |
| 入力した7ォーム<br>- 通信しました 2024/9/27 1605:35 ・・・ | )                         |         |      |

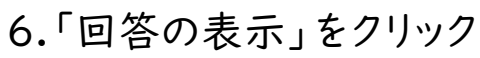

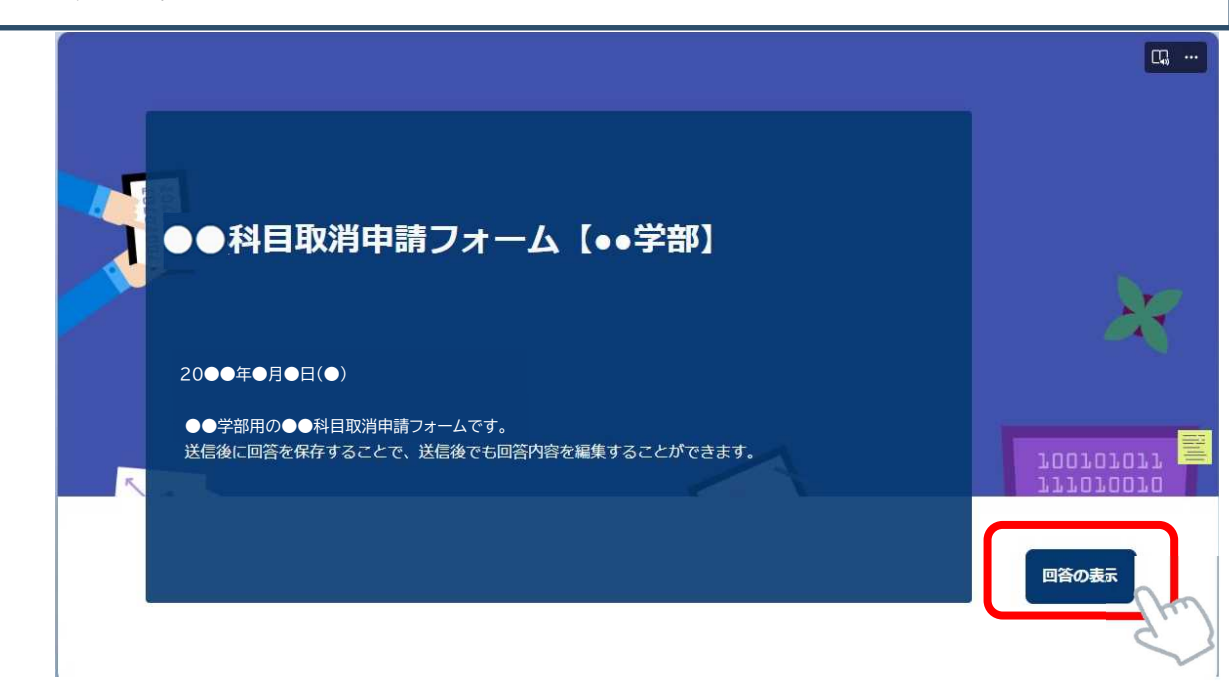

## 7.「回答を編集」をクリックすると回答の編集(修正)ができるようになる

回答の表示と編集ができます

| ●●科目取消申請フォ                         | ーム【●●学部】                                                    | 回答を編集 |
|------------------------------------|-------------------------------------------------------------|-------|
| 取消希望の科目を履修して<br>*週に2回授業のある科目の選択例 ◆ | いる曜日時限より選択し送信してください。<br>→月1・2限科目は、月曜1限に回答 ◆火・金3限科目は、火曜3限に回答 |       |
| 1. 月曜1限の科目 🗔                       |                                                             |       |
| 答えの選択                              | $\checkmark$                                                |       |
| 2. 月曜2限の科目 🗔                       |                                                             |       |
| 答えの選択                              | $\sim$                                                      |       |

/ 回答を編集

## 8.回答の修正が完了したら「送信」をクリック

17. オンデマンド・集中講義の科目 口。

CE020Q01/情報教育の理論と方法 I (中等) /永井暁行

CA073Q13/情報リテラシー I ③/山本輝太郎

CA073Q14/情報リテラシー I ④/飯田茂美

CA073Q15/情報リテラシー I ⑮/佐藤将

■ CA073Q16/情報リテラシーⅠ <sup>1</sup>⑥/徳前嘉子

CA120Q05/MDASHリテラシー I ⑤/ニロ聡

CA120Q06/MDASHリテラシー I ⑧/河合一彦

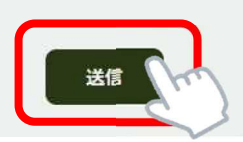

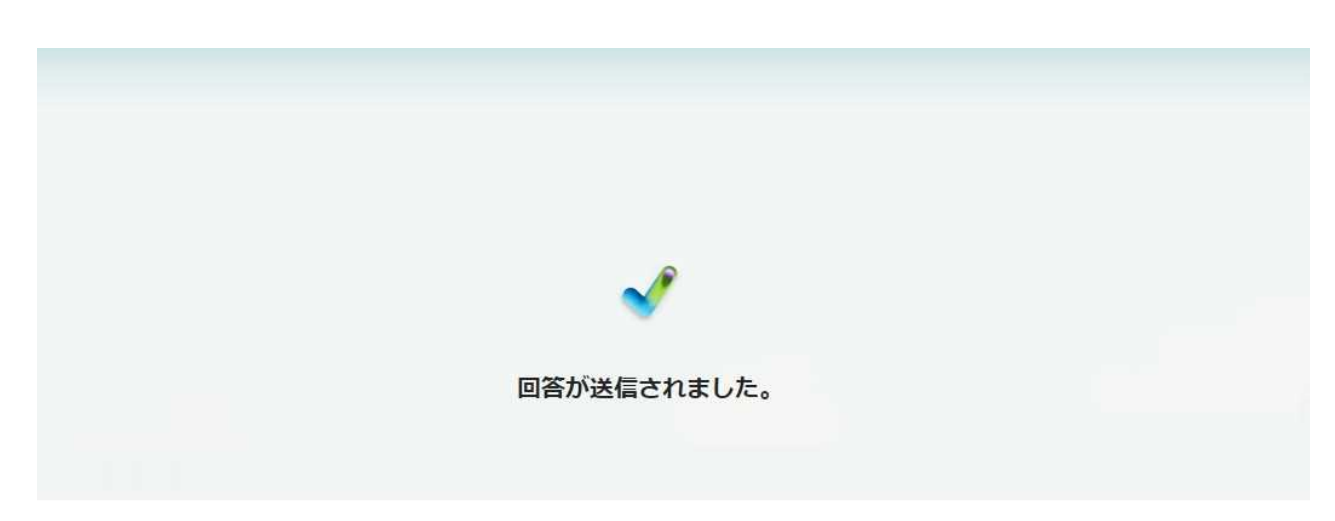